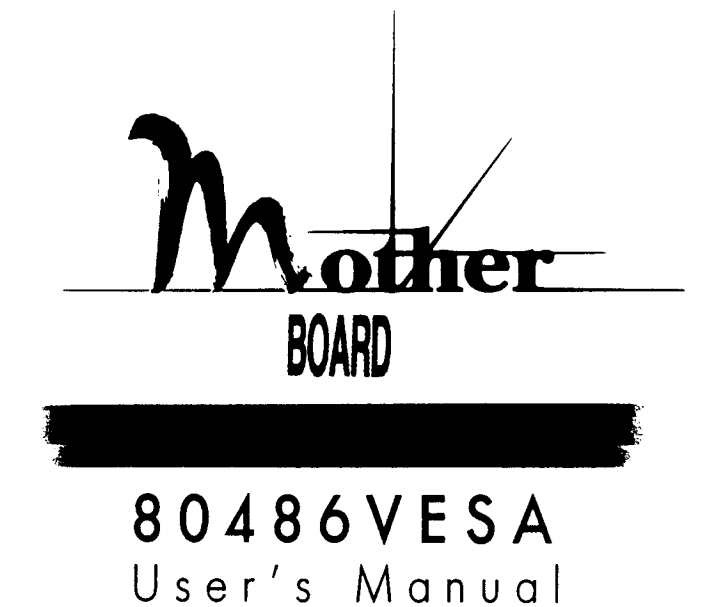

Part No. 03-0039X-05 (AMI)

## **Copyright Notice**

© Copyright 1994.

The information contained in this user's manual and all accompanying documentation is copyrighted and all rights reserved. This publication may not, in whole or in part, be reproduced, transcribed, stored in a retrieval system, translated into any language or computer language, or transmitted in any form whatsoever without the prior written consent from the manufacturer, except for copies retained by the purchasers for their personal archival purposes.

The manufacturer reserves the right to revise this user's manual and all accompanying documentation and to make changes in the content without obligation to notify any person or organization of the revision or change.

IN NO EVENT WILL THE VENDOR BE LIABLE FOR DIRECT, INDIRECT, SPECIAL, INCIDENTAL, OR CONSEQUENTIAL DAMAGES ARISING OUT OF THE USE OR INABILITY TO USE THIS PRODUCT OR DOCUMENTATION, EVEN IF ADVISED OF THE POSSIBILITY OF SUCH DAMAGES. IN PARTICULAR, THE VENDOR SHALL NOT HAVE LIABILITY FOR ANY HARDWARE, SOFTWARE, OR DATA STORED OR USED WITH THE PRODUCT, INCLUDING THE COSTS OF REPAIRING, REPLACING, OR RECOVERING SUCH HARDWARE, SOFTWARE, OR DATA.

IBM is a registered trademark of International Business Machines Intel is a registered trademark of Intel Corporation 80486 is a registered trademark of Intel Corporation VESA VL-Bus is a registered trademark of Video Electronics Standard Association

## Table Of Contents

| Chapter 1                          |    |
|------------------------------------|----|
| Introduction                       |    |
| 486F39X Mainboard Features         | 2  |
| Power Supply for 486F39X Mainboard | 3  |
| Chapter 2                          |    |
| Hardware Guide                     | 4  |
| Before You Begin                   | 4  |
| 486F39X Mainboard Layout           | 5  |
| Connectors                         | 7  |
| Cache Memory                       | 8  |
| System Memory                      | 11 |
| CPU Type and Speed Selection       | 15 |
| System Speed Change                | 18 |
| Chapter 3                          |    |
| Software Guide                     | 19 |
| Software Setup                     | 19 |
| Running Award BIOS                 | 19 |
| Standard CMOS Setup                | 21 |
| BIOS Features Setup                | 23 |
| Chipset Features Setup             | 26 |
| Power Management Setup             | 29 |
| Load BIOS Defaults                 | 33 |
| Load Setup Defaults                | 33 |
| Password Setting                   | 34 |
| IDE HDD Auto Detection             | 34 |
| Save and Exit Setup                | 35 |
| Exit Without Saving                | 35 |
|                                    |    |

i

#### Warranty Information

Your 486F39X mainboard comes with a limited one-year warranty. The manufacturer warrants this product against defects in material and workmanship for one (1) year from date of purchase. Defective parts will be exchanged or repaired at the manufacturer's option, for one (1) year after date of original purchase.

Service can be obtained by calling the manufacturer for a Return Merchandise Authorization (RMA) number. A receipt or copy of invoice with date of purchase is also required before any warranty service will be rendered. Write the RMA number legibly on the outside of the shipping carton and mail prepaid or hand carry to the manufacturer. Shipping and handling charges will be applied for all orders that have to be mailed when service is complete.

This warranty covers normal consumer use and does not cover damages incurred in shipping or failure due to abuse, misuse, or misapplication, nor as a result of service or modification other than by the manufacturer.

# 1 Introduction

#### 486F39X Mainboard Features

The 486F39X is a high performance, function enchanced computer mainboard that combines the power of 80486 DX/DX2/DX4 CPU and the VESA VL-bus. The features integrated onto the 486F39X mainboard are as follows:

- . Supports the following 3-VOLT or 5-VOLT CPUs:
  - 1. Intel 486DX4-100 (486F39X-X4 only)
  - 2. AMD 3-VOLT CPUs (486F39X-X4 only)
  - 3. Pentium'" Over Drive Processor (P24T)
  - 4. 486 SX/DX/DX2, 487SX, 486 Over Drive Processor
- Optional 128KB/256KB/512KB external cache.
- 72-pin DRAM SIMM modules in multiple configurations up to 64 MB.
- Power Saving functions for "SL" and non-"SL" CPUs with a flexible power management setup.
- Compatible with EPA "Energy-Star" specifications and power management utilities such as Microsoft APM.
- 3 32-bit VL-Bus slots and 5 16-bit ISA slots.
- System and Video BIOS relocateable to RAM area to enhance performance.
- Fast A20 and hidden DRAM refresh to boost system performance.
- Break switch connector for a manual suspend button.
- 2 on-board connectors to control "green" devices such as a "green" power supply.

## Power Supply for 486F39X Mainboard

A clean steady power source is necessary to get reliable performance from the system. With the high clock speeds of the CPU (running at 25MHz or above) the quality of the power supply becomes even more important. *Most power supplies in the market meet the standards required by the CPU, however some have been found to be out of specification.* To be certain of the highest performance by your system, be sure your power supply provides a voltage range of 5.25 volts maximum to 4.95 volts minimum.

In areas with noisy power transmission, we suggest the use of a line noise filter between the power and the computer.

## 2 Hardware Guide

## **Before You Begin**

Before removing the mainboard from its anti-static bag, you need to eliminate any static electricity that may be accumulated on your body. The charge that can build u p in your body may be more than enough to damage integrated circuits on the system board. Therefore, it is important to observe basic precautions whenever you handle or use computer components. Although areas with humid climate are much less prone to static build-up, it is best to always safeguard against accidental damage that may lead to costly repairs. The following measures should be sufficient to protect your equipment from static discharge:

- After removing the system cover, discharge any static electricity that might have accumulated in your body by touching a grounded or anti-static surface (e.g. anti-static pads). If nothing is available, touch the power supply housing. This assumes the system unit is plugged in and grounding the case. Be certain to do this before removing components from their anti-static coverings.
- When handling separate cards, boards or modules, be cautious to avoid contacting with the components on them, and also with the "gold edge" connectors that plug into the expansion bus. It is best to handle them either by their edges or by mounting brackets that attach to the slot opening in the system cases. However, the above recommendations are just intended to avoid the static discharge problems.
- Make certain that everything that connects to the system case, including the power supply, is unplugged before doing the installation work.

486F39X User's Manual

à

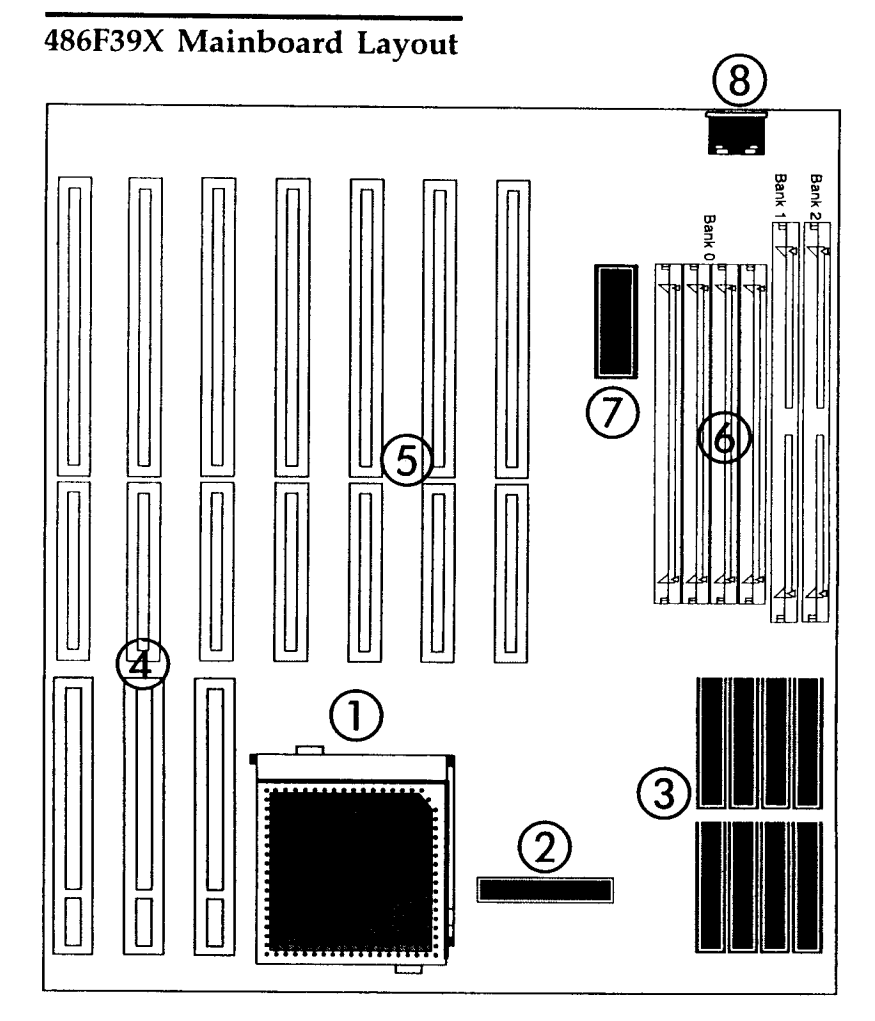

- 1. CPU
- 2. TAG SRAM Chip
- 3. Cache SRAM Chips
- 4. VESA Expansion Slots
- 5. ISA Expansion Slots
- 6. SIMM Memory
- 7. ROM BIOS
- 8. Keyboard Connector

486F39X User's Manual

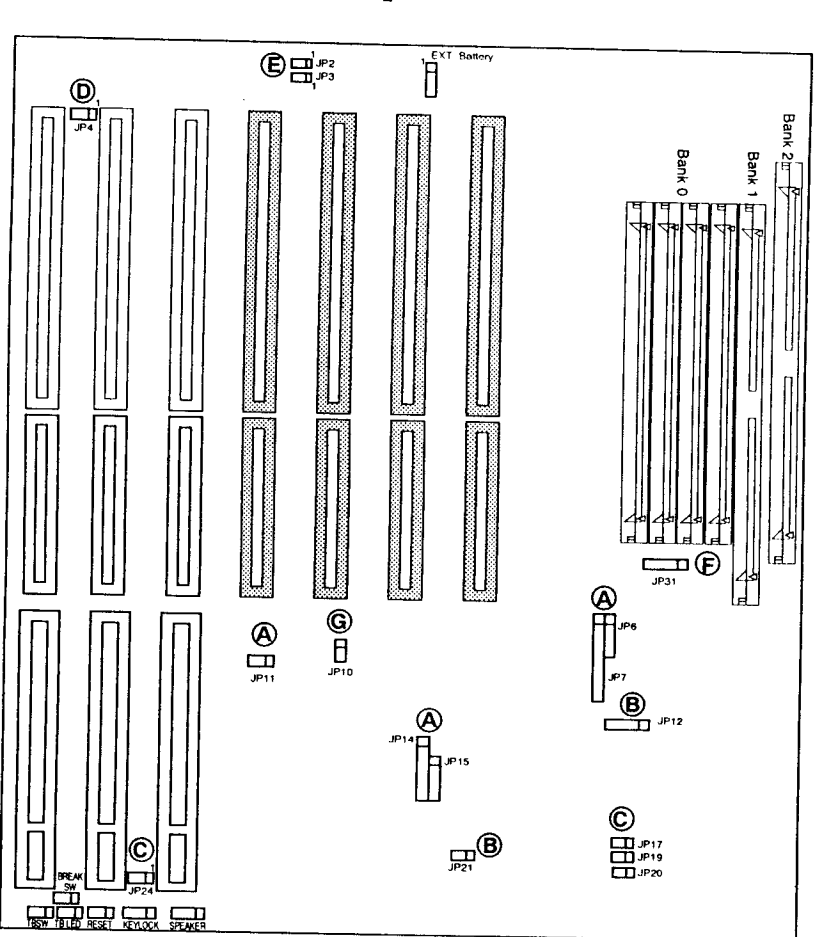

# 486F39X Mainboard Jumper Location

- A. CPU Type Selection
- B. Cache Size Selection
- C. CPU Frequency Selection
- D. CMOS RAM Clear
- E. Power Management SM Outs
- F. Memory Configuration Group Selection
- G. CPU Voltage Selection

486F39X User's Manual

6

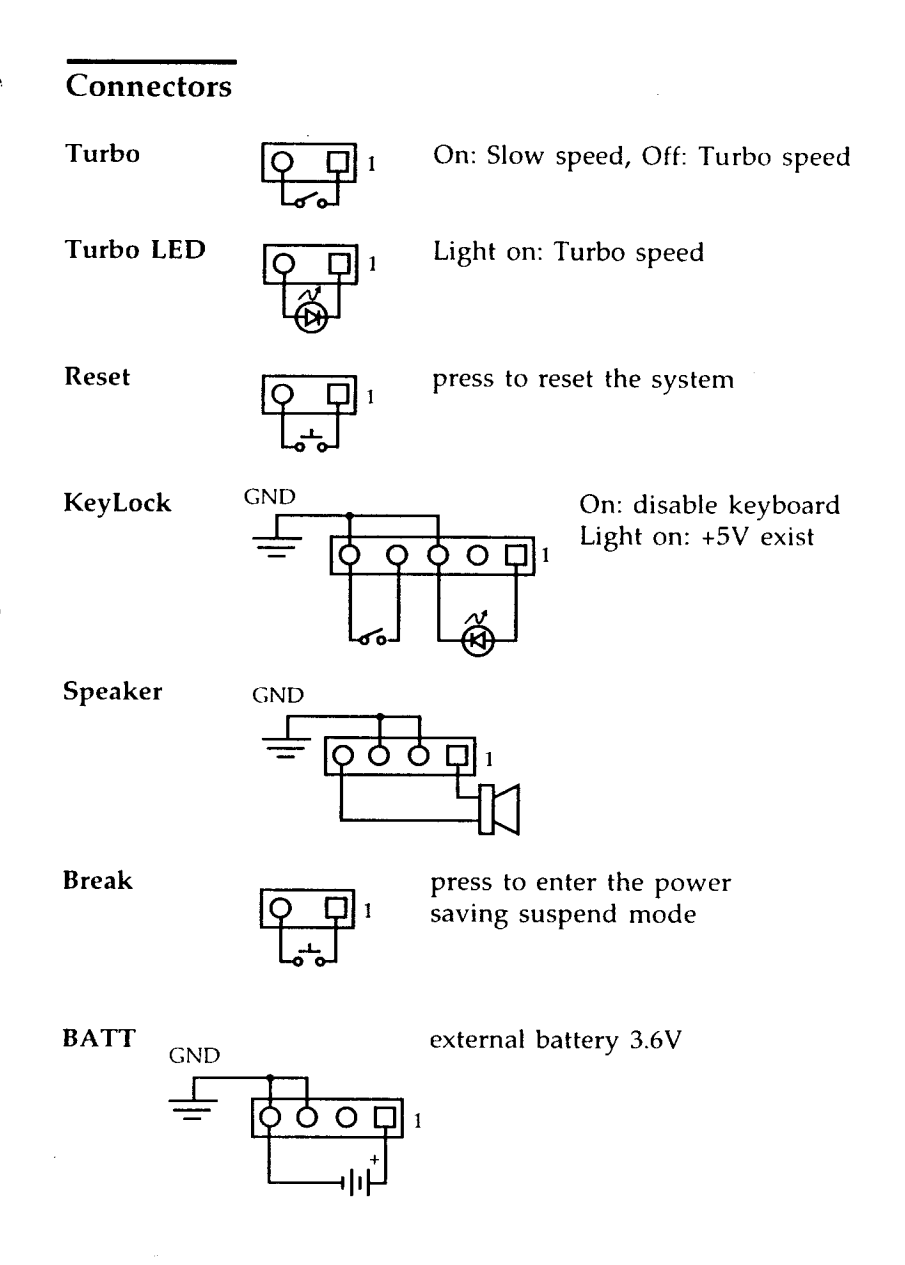

486F39X User's Manual

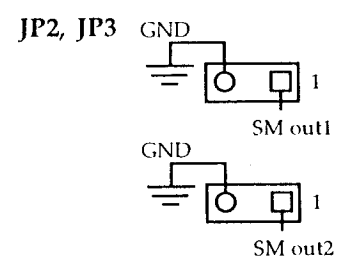

Both of two SM out signals will be drived to logic low, when the system enters the suspend mode. These two signals are used to control the "green" devices such as a green power supply or a feature connector on VGA card.

#### **Cache Memory**

The 486F39X mainboard has one of four external cache options installed; 0KB, 128KB, 256KB or 512KB. The cache use SRAM chips in four sizes, 8KB, 32KB, 64KB and 128KB. All SRAM must have a speed of 25ns or faster. If the CPU is a 486DX-50 or 486DX4-100, use a 20ns or faster chip for Tag RAM. The chart below shows the SRAM chips required for each configuration.

| Cache Size | Tag RAM                    | Data RAM                                  |
|------------|----------------------------|-------------------------------------------|
| 128KB      | one 8Kx8 SRAM              | Four 32Kx8 SRAMs                          |
| 256KB      | one 16Kx8 or<br>32Kx8 SRAM | Eight 32Kx8 SRAMs<br>or Four 64Kx8 SRAMs  |
| 512KB      | one 32Kx8 SRAM             | Eight 64Kx8 SRAMs<br>or Four 128Kx8 SRAMs |

The figures below show where to install the SRAM chips and jumper settings for each cache configuration. Note: Top 4 socket pins must be open when install a 28-pin SRAM chip in a 32-pin socket.

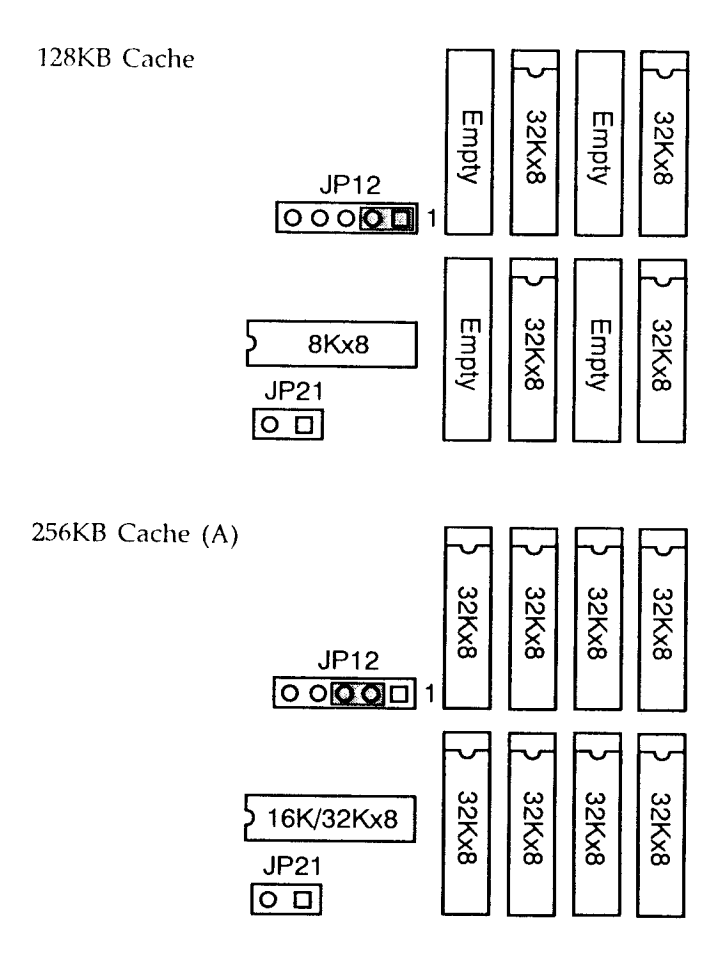

;

9

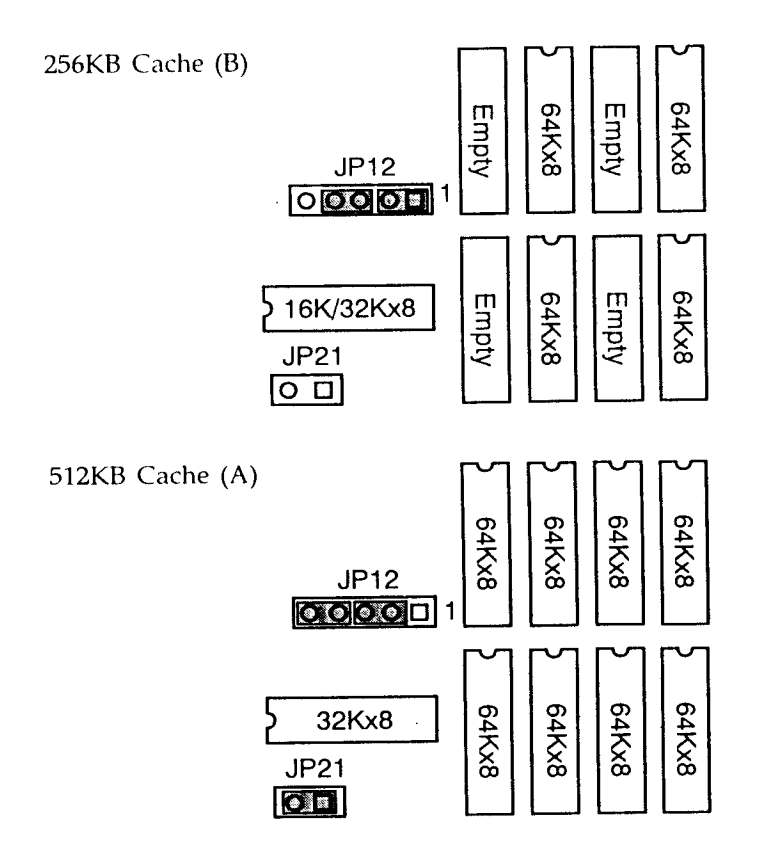

486F39X User's Manual

÷,

-----

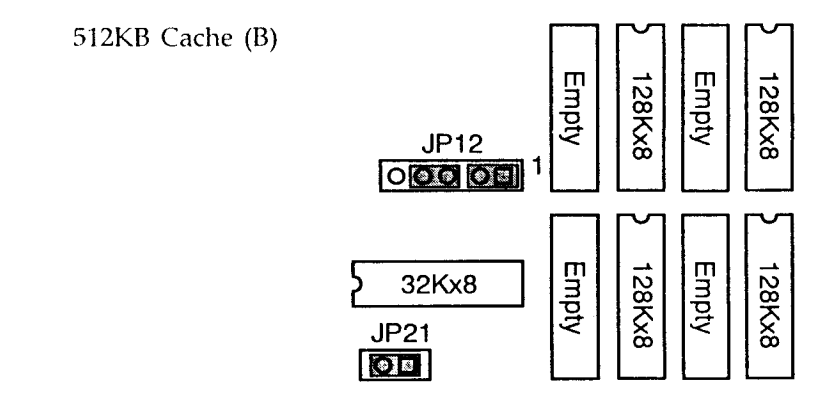

#### System Memory

The 486F39X mainboard provides three groups of memory configuration. The flexibility of memory configuration allows 30-pin and/or 72-pin SIMM modules can be used in your system. A 5-pin jumper JP31 is used to select the memory group. Due to the 486F39X mainboard high speed design. The memory modules for the 486F39X must meet all of the following requirements:

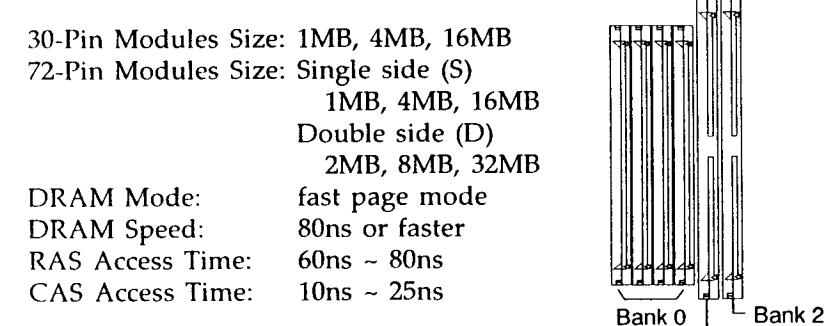

SIMMs have cut-out at one end that matches Bank 1 an extension on one of the vertical posts of each socket.

The following are all the available memory configurations.

#### **Memory Configuration Group 1**

I JP31 (default setting)

| SIMM Bank0 | SIMM Bank1 | SIMM Bank2                             | Total |
|------------|------------|----------------------------------------|-------|
| (30-Pin)   | (72-Pin)   | (72-Pin)                               |       |
| 1MB        |            | ······································ | 1MB   |
| 1MB        | 1MB (S)    |                                        | 2MB   |
| 1MB        | 1MB (S)    | 2MB (D)                                | 4MB   |
| 1MB        | 4MB (S)    |                                        | 5MB   |
| 1MB        | 1MB (S)    | 4MB (S)                                | 6MB   |
| 1MB        | 1MB (S)    | 8MB (D)                                | 10MB  |
| 1MB        | 16MB (S)   |                                        | 17MB  |
| 1MB        | 1MB (S)    | 16MB (S)                               | 18MB  |
|            |            |                                        |       |
| 4MB        |            |                                        | 4MB   |
| 4MB        | 4MB (S)    |                                        | 8MB   |
| 4MB        | 4MB (S)    | 4MB (D)                                | 12MB  |
| 4MB        | 4MB (S)    | 8MB (D)                                | 16MB  |
| 4MB        | 16MB (S)   |                                        | 20MB  |
| 4MB        | 4MB (S)    | 16MB (S)                               | 24MB  |
| 4MB        | 16MB (S)   | 16MB (S)                               | 36MB  |
| 4MB        | 4MB (S)    | 32MB (D)                               | 40MB  |
|            |            |                                        |       |
| 16MB       |            |                                        | 16MB  |
| 16MB       | 16MB (S)   |                                        | 32MB  |
| 16MB       | 16MB (S)   | 16MB (S)                               | 48MB  |
| 16MB       | 16MB (S)   | 32MB (D)                               | 64MB  |

(S)=single side DRAM (D): double side DRAM

486F39X User's Manual

٩.

#### Memory Configuration Group 2

00001 JP31

| SIMM Bank0<br>(30-Pin) | SIMM Bank1<br>(72-Pin) | SIMM Bank2<br>(72-Pin) | Total |
|------------------------|------------------------|------------------------|-------|
|                        | 1MB (S)                |                        | 1MB   |
|                        | 1MB (S)                | 1MB (S)                | 2MB   |
|                        | 1MB (S)                | 4MB (S)                | 5MB   |
|                        | 1MB (S)                | 16MB (S)               | 17MB  |
|                        |                        |                        |       |
|                        | 4MB (S)                | , <u> </u>             | 4MB   |
|                        | 4MB (S)                | 4MB (S)                | 8MB   |
|                        | 4MB (S)                | 16MB (S)               | 20MB  |
|                        |                        |                        |       |
|                        | 16MB (S)               |                        | 16MB  |
|                        | 16MB (S)               | 16MB (S)               | 32MB  |

#### Memory Configuration Group 3

**000 1** JP31

| SIMM Bank0<br>(30-Pin) | SIMM Bank1<br>(72-Pin) | SIMM Bank2<br>(72-Pin) | Total |
|------------------------|------------------------|------------------------|-------|
|                        | 2MB (D)                |                        | 2MB   |
|                        | 2MB (D)                | 2MB (D)                | 4MB   |
|                        | 2MB (D)                | 4MB (S)                | 6MB   |
|                        | 2MB (D)                | 8MB (D)                | 10MB  |
|                        | 2MB (D)                | 16MB (S)               | 18MB  |
|                        |                        |                        |       |
|                        | 8MB (D)                |                        | 8MB   |
|                        | 8MB (D)                | 4MB (S)                | 12MB  |
|                        | 8MB (D)                | 8MB (D)                | 16MB  |
|                        | 8MB (D)                | 16MB (S)               | 24MB  |
|                        | 8MB (D)                | 32MB (D)               | 40MB  |
|                        |                        |                        |       |
|                        | 32MB (D)               |                        | 32MB  |
|                        | 32MB (D)               | 16MB (S)               | 48MB  |
|                        | 32MB (D)               | 32MB (D)               | 64MB  |

(S)=single side DRAM (D): double side DRAM

486F39X User's Manual

Ì,

14

## **CPU Type and Speed Selection**

Selecting the CPU Type

There are five jumpers to be set for the CPU Type selection. Make Sure the settings are correct for your CPU. An improper setting may damage the CPU.

| JP10: CPU Voltage Selection |                  |  |
|-----------------------------|------------------|--|
| Close                       | For 5 Volt CPU   |  |
| Open                        | For 3.3 Volt CPU |  |

Intel 486SX & SX2 AMD 486SX & SX2 Intel 486DX, DX2, 487SX & ODP Intel 486DX4 - 3X Clock (JP11 open) Intel 486DX4 - 2.5X Clock (JP11 short 1&2) Intel 486DX4 - 2X Clock (JP11 short 2&3)

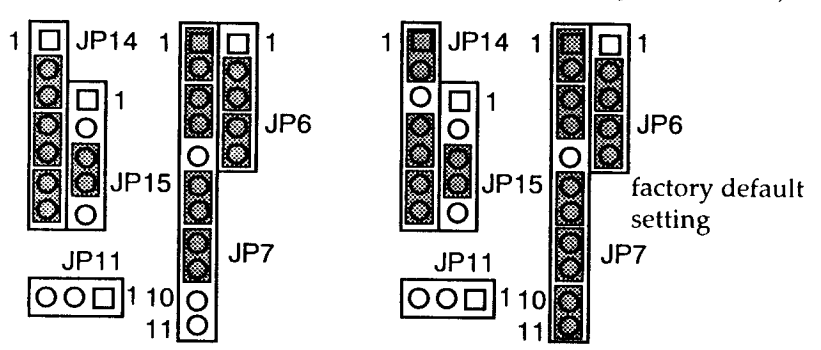

P24D, P24C-WB, P24T & P24CT Write-Thru L1 Cache (JP7 short 10&11) Write-Back L1 Cache (JP7 open 10&11)

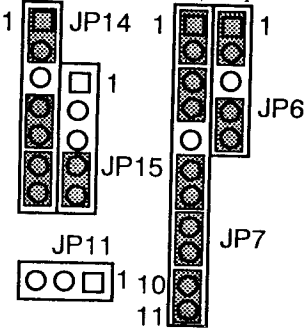

AMD 486 Enhanced DX2 Write-Thru L1 Cache (JP7 short 10&11) Write-Back L1 Cache (JP7 open 10&11)

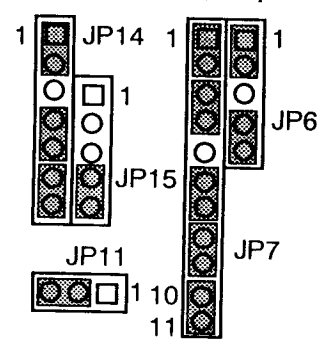

Cx 486DX & DX2

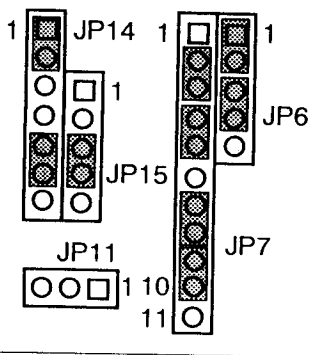

AMD 486 DX2 (JP7 short 10&11) AMD 486 DX4 (JP7 open 10&11)

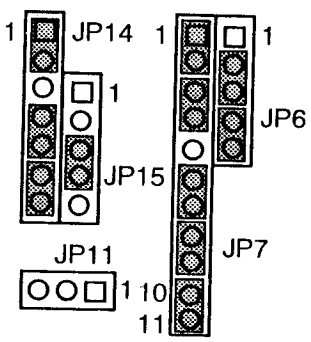

AMD 486 Enhanced DX4 Write-Thru L1 Cache (JP7 short 10&11) Write-Back L1 Cache (JP7 open 10&11)

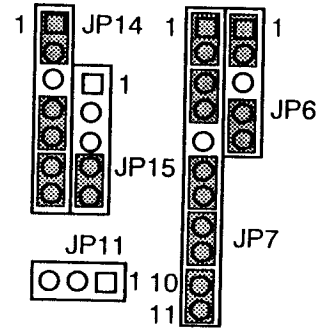

Cx 486S2

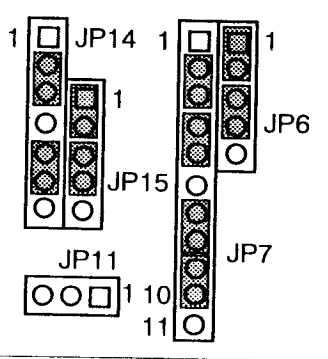

486F39X User's Manual

Cx 486S

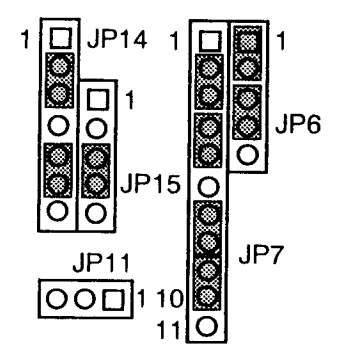

 Selecting the CPU Speed If you install a CPU with a different operating speed, you must change the CPU speed jumper settings and the VESA ID speed jumpers setting.

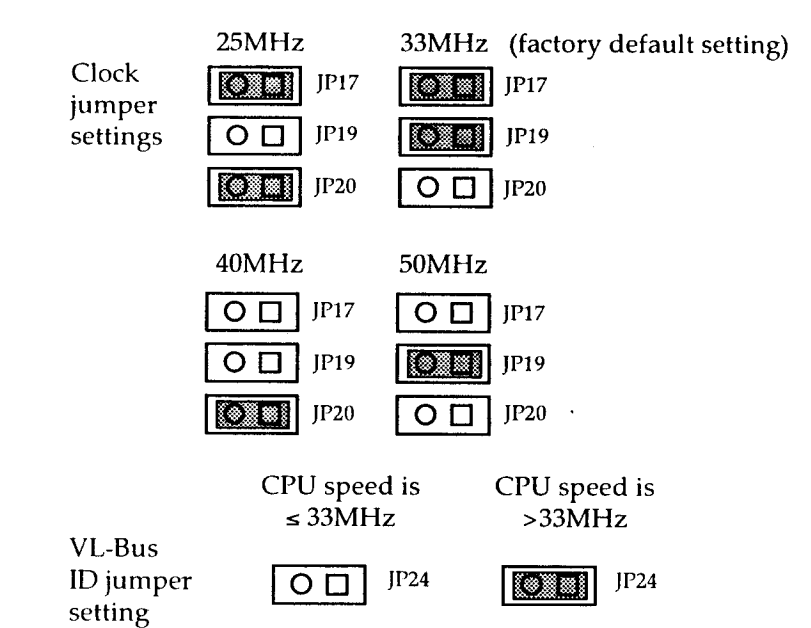

## System Speed Change

The 486F39X mainboard can be configured for turbo or slow speeds to accomodate most DOS applications. On power up, the system will be operating at turbo speed (factory setting).

You can switch between turbo and slow speeds by toggling the turbo switch or pressing the keyboard keys.

#### . Toggling the Turbo Switch

- 1) Set the turbo switch to the on position to slow down the system speed.
- 2) Set the turbo switch to the off position to speed up the system speed.

#### . Pressing the Keyboard Keys

Note: Before using the keyboard keys to control the system speed, the turbo switch has to be set to the off position.

- 1) Press the < **CTRL** > < **ALT** > keys while simultaneously pressing the < > key to slow down the system speed.
- 2) Press the < CTRL > < ALT > keys while simultaneously pressing the < + > key to speed up the system speed.

-----

## System Speed Change

The 486F39X mainboard can be configured for turbo or slow speeds to accomodate most DOS applications. On power up, the system will be operating at turbo speed (factory setting).

You can switch between turbo and slow speeds by toggling the turbo switch or pressing the keyboard keys.

#### . Toggling the Turbo Switch

- 1) Set the turbo switch to the on position to slow down the system speed.
- 2) Set the turbo switch to the off position to speed up the system speed.

#### . Pressing the Keyboard Keys

Note: Before using the keyboard keys to control the system speed, the turbo switch has to be set to the off position.

- 1) Press the < CTRL >< ALT > keys while simultaneously pressing the <-> key to slow down the system speed.
- 2) Press the < CTRL >< ALT > keys while simultaneously pressing the <+ > key to speed up the system speed.

# 3 Software Guide

#### **Software Setup**

After hardware configuration of the 486F39X mainboard is completed, and system hardware has been assembled, the completed system may be powered-up. At this point, software setup should be run to ensure that the system information is correct.

Normally, system setup is needed when the system hardware is not identical with the information contained in the CMOS RAM, whenever the CMOS RAM has lost power, or the system features need to be changed.

## **Running AWARD BIOS**

When the system is powered on, the BIOS will enter the Power-On Self Test (POST) routines. These routines perform the various diagnostic checks at the time the system is powered up; if an error is encountered, the error will be reported in one of two different ways. If the error occurs before the display device is initialized, a series of beeps will be transmitted. If the error occurs after the display device is initialized, the screen will display the error message.

After the POST routines are completed, the following message appears:

" Press DEL to enter SETUP "

To access the AWARD BIOS SETUP program, press the <DEL> key. The main program screen will be displayed at this time.

#### The Main Program Screen

| ROM ISA BIOS (2C418F21)<br>CMOS SETUP UTILITY<br>AWARD SOFTWARE, INC.                                                                       |                                                                                        |  |
|----------------------------------------------------------------------------------------------------|----------------------------------------------------------------------------------------|--|
| STANDARD CMOS SETUP<br>BIOS FEATURES SETUP<br>CHIPSET FEATURES SETUP<br>POWER MANAGEMENT SETUP<br>LOAD BIOS DEFAULTS<br>LOAD SETUP DEFAULTS | PASSWORD SETTING<br>IDE HDD AUTO DETECTION<br>SAVE & EXIT SETUP<br>EXIT WITHOUT SAVING |  |
| ESC: Quit<br>F10: Save & Exit Setup<br>Time, Date, Hard Disk Type                                                                           |                                                                                        |  |

Listed below are explanations of the keys displayed at the bottom of the screens:

<ESC>: Exit the utility

**ARROW KEYS:** Use arrow keys to move cursor to desired selection.

<Shift> <F2>: Changes background and foreground colors.

<F10>: Saves all changes made to Setup and exits program.

## Standard CMOS Setup

Selecting "STANDARD CMOS SETUP" on the main program screen displays this menu:

#### Standard CMOS Setup Screen

| _ | ROM ISA BIOS (2C418F21)<br>CMOS SETUP UTILITY<br>AWARD SOFTWARE, INC.                   |                                                           |  |  |  |
|---|-----------------------------------------------------------------------------------------|-----------------------------------------------------------|--|--|--|
|   | Date (mm:dd:yy) : Fri, Jan 14 1994<br>Time (hh:mm:ss) : 10: 00: 00                      |                                                           |  |  |  |
|   | CYLS. HEA<br>Drive C : User (124MB) 936 16<br>Drive D : None (0MB) 0 0                  | DS PRECOMP LANDZONE SECTORS<br>65535 611 17<br>0 0 0 0    |  |  |  |
|   | Drive A : 1.2M, 5.25 in.<br>Drive B : 1.44M, 3.5 in.                                    | Base Memory: 640K<br>Extended Memory: 11264K              |  |  |  |
|   | Video : EGA/VGA                                                                         | Expanded Memory: 0K<br>Other Memory: 384K                 |  |  |  |
|   | Halt On : All Errors                                                                    | Total Memory: 12288K                                      |  |  |  |
|   | ESC: Quit $\uparrow \downarrow \rightarrow \leftarrow$ : SelectF1: Help(SHIFT)F2 : Char | t Item PU/PD/+/-: Modify<br>nge Color F3: Toggle Calender |  |  |  |

The standard CMOS Setup utility is used to configure the following features:

- Set Date: Month, Date, Year.
- Set Time: Hour, Minute, and Second. Uses 24 hour clock format (for PM numbers, add 12 to the hour; you would enter 4:30 p.m. as 16:30:00).

- Drive C: and Drive D: Hard disk types from 1 to 46 are standard ones; type "User" is user definable, and Type "None" is Not Installed (e.g. SCSI). You must enter the hard disk parameters for each drive.
- Note 1: For an IDE hard drive, you can use the auto-detection utility in the main program screen to enter this information.
  - Note 2: There are five categories of information you must enter when you select type "User". The hard disk manufacturer's documentation should provide you with the information needed.

Cyl: This is the number of cylinders found in the specified drive type.

Heads: This is the number of heads found in the specified drive type.

WPcom: WPcom is the read delay circuitry which takes into account the timing differences between the inner and outer edges of the surface of the disk platter. The number designates the starting cylinder of the signal.

L-Zone: LZone is the landing zones of the heads. This number determines the cylinder location where the heads will normally park when the system is shut down.

Capacity: This is the formatted capacity of the drive based on the following formula:

(# of heads) x (# of cylinders) x (# of sectors) x (512 bytes/sec)

Floppy Drive A and Floppy Drive B: The options are 360KB 5 1/4", 1.2MB 5 1/4", 720KB 3 1/2", 1.44MB 3 1/2", 2.88MB 3 1/2" and Not Installed. Not Installed could be used as an option for diskless workstations.

Video: Options are Monochrome, CCA40, CGA80 and EGA/VGA.

Halt on: Controls whether the system stops in case of an error. The options are "All Errors", "No Errors", "All, But Keyboard", "All, But Diskette", "All, But Disk/ Key". The default setting is "All Errors".

After you have made your selections, exit to the main program screen by pressing the <ESC> key.

#### **BIOS Features Setup**

Selecting "BIOS FEATURE SETUP" on the main program screen displays this menu:

#### **BIOS Features Setup Screen**

| <b></b>                                                                                           | ROM ISA BI<br>BIOS FEATU<br>AWARD SOF  | OS (2C418F21)<br>JRES SETUP<br>TWARE, INC.                                                                                             |
|---------------------------------------------------------------------------------------------------|----------------------------------------|----------------------------------------------------------------------------------------------------|
| Virus Warning<br>Internal Cache<br>External Cache                                                 | : Enable<br>: Enable<br>: Enable       | Video BIOS Shadow : Enable<br>C8000-CFFFF Shadow : Disable<br>D0000-DFFFF Shadow : Disable<br>D8000-DFFFF Shadow : Disable             |
| Quick Power On Self Test<br>Boot Up Sequence<br>Boot Up Floppy Seek<br>Boot Up NumLock Status     | : Enable<br>: C, A<br>: Enable<br>: On |                                                                                                    |
| Gate A20 Option                                                                                   | : Disable<br>: Fast                    |                                                                                                    |
| Typematic Rate Setting<br>Typematic Rate (Chars/Sec)<br>Typematic Delay (Msec)<br>Password Option | : Disable<br>: 6<br>: 250<br>: Setup   | ESC : Quit<br>fi : Help PU/PD/+/-: Modify<br>F5 : Old Values (SHIFT) F2 : Color<br>F6 : Load BIOS Defaults<br>F7 : Load Setup Defaults |

The following explains the options for each feature:

Virus Warning: The Virus Warning default setting is "Enable". When enabled, any attempt to write to the boot sector and partition table will halt the system and cause a warning message to appear. If this happens, you can use an anti-virus utility on a virus free, bootable floppy disk to reboot and clean you system.

**Internal Cache:** The default setting is "Enable". This setting enables the CPU internal cache.

**External Cache:** The default setting is "Enable". This setting enables the external cache.

**Quick Power On Self Test:** The default setting is "Enable". If enabled, this will skip some diagnostic checks during the Power On Self Test (POST) to speed up the booting process.

24

**Boot Up Sequence:** The default setting is "C:, A:"; the other option is "A:, C:". The BIOS will load the operating system from the disk drives in sequence selected here.

**Boot Up Floppy Seek:** The default setting is "Enable". When enabled, the BIOS will check whether there is a floppy disk drive installed.

**Boot Up NumLock Status:** The default setting is "ON". If set "OFF", the cursor controls will function on the numeric keypad

**IDE HDD Block Mode:** The default setting is "Disable". When enabled this feature will enhance disk performance by using multi-sector transfer instead of one sector per transfer. Do not change the default setting unless your disk drive supports multisector transfer.

**Gate A20 Option:** The default setting is "Fast". This is the optimum setting for the mainboard. The other option is "Normal".

**Typematic Rate Setting:** The default setting is "Disable". If enabled, you can set the typematic Rate and typematic Delay.

**Typematic Rate (Chars/Sec):** This setting controls the speed at which the system registers repeated keystrokes. The choices range from 6 to 30 char/sec. The default setting is "6".

**Typematic Delay (Msec):** This setting controls the time between the display of the first and second characters. There are four delay rate choices: 250ms, 500ms, 750ms and 1000ms. The default setting is 250ms.

**Password Option:** This setting controls the password feature. The options are "Setup" and "Always". Select "Setup" will protect the configuration settings from being tampered with. Select "Always" if you want to use password feature every time the system boots up. The default setting is "Setup". you can create your password by using the "CHANGE PASSWORD" on the main program

screen.

**Video BIOS Shadow:** The default setting is "Enable". When enabled, the ROM BIOS on the video dsplay card is copied into system DRAM to enhance performance.

**C8000-CFFFF Shadow, D0000-D7FFF Shadow, D8000-DFFFF Shadow:** The default setting for the shadow feature is "Disable". When enabled, the ROM on the expansion card with the specific address is copied into system DRAM. It will also reduce the size of memory available to the system.

After you have made your selections in the BIOS FEATURES SETUP, press the <ESC> key to go back to the main program screen.

#### **Chipset Features Setup:**

Selecting "CHIPSET FEATURE SETUP" on the main program screen displays this menu:

#### **Chipset Features Screen**

|                               | CHIPSET FEA<br>AWARD SOF   | TURES SETUP<br>TWARE, INC.                                |                                           |
|-------------------------------|----------------------------|-----------------------------------------------------------|-------------------------------------------|
| Auto Configuration            | : Enable                   | Latch Local Device                                        | : T3                                      |
| AT Bus Clock                  | : 1/4 CLKIN                | Local Bus Ready<br>Memory Hole Size                       | : Synchronize<br>: None                   |
| DRAM Speed                    | : Faster                   | DMA Clock Select                                          | : 4MHz                                    |
| DRAM Write WS                 | : 1 WS                     |                                                           |                                           |
| DRAM Write CAS                | : 1T                       |                                                           |                                           |
| DRAM Write Burst              | : Disable                  |                                                           |                                           |
| DRAM Slow Refresh             | : Disable                  |                                                           |                                           |
| External Cache                | : Write Back               |                                                           |                                           |
| Internal Cache                | : Write Thru               |                                                           |                                           |
| Cache Burst Read              | : IT                       | ESC : Quit                                                | †↓→←: Select Item                         |
| Cache Write Cycle             | : 2T                       | F1 : Help                                                 | PU/PD/+/-: Modify                         |
| System Shadow<br>Video Shadow | : Cacheable<br>: Cacheable | F5 : Old Values<br>F6 : Load BIOS De<br>F7 : Load Setup D | (SHIFT) F2 : Color<br>efaults<br>Defaults |

#### 486F39X User's Manual

26

| Feature               | Options                                                                                          | Remarks                                                                                                    |
|-----------------------|--------------------------------------------------------------------------------------------------|----------------------------------------------------------------------------------------------------|
| Auto<br>Configuration | Enable (default)<br>Disable                                                                      | When Enabled the<br>BIOS will automatically<br>detect the CPU<br>frequency and the size<br>of cache banks to enter<br>and make optimal<br>settings. |
| AT Bus Clock          | 7.159 MHz<br>1/2 CLK<br>1/3 CLK (25MHz)<br>1/4 CLK (33MHz)<br>1/5 CLK (40MHz)<br>1/6 CLK (50MHz) | If the auto-configura-<br>tion feature is Enabled,<br>the BIOS automatically<br>configures this item.                                               |
| DRAM Speed            | Fastest (25MHz)<br>Faster (33MHz)<br>Slower (40MHz)<br>Slowest (50MHz)                           | If the auto-configura-<br>tion feature is Enabled,<br>the BIOS automatically<br>configures this item.                                               |
| DRAM Write<br>WS      | 0 WS (25MHz)<br>1 WS (33/40/50MHz)                                                               | If the auto-configura-<br>tion feature is Enabled,<br>the BIOS automatically<br>configures this item.                                               |
| DRAM Write<br>CAS     | 1 T (25/33MHz)<br>2 T (40/50MHz)                                                                 | If the auto-configura-<br>tion feature is Enabled,<br>the BIOS automatically<br>configures this item.                                               |
| DRAM Write<br>Burst   | Disable (default)<br>Enable                                                                      |                                                                                                    |
| DRAM Slow<br>Refresh  | Disable (default)<br>Enable                                                                      | Enabled only if your system's DRAM can support slow refresh.                                                                                        |

The following table lists the features and options available for each

| Feature              | Options                                                                                         | Remarks                                                                                                    |
|----------------------|-------------------------------------------------------------------------------------------------|----------------------------------------------------------------------------------------------------|
| External Cache       | Write Back (default)<br>Write Thru                                                              | Write Back Scheme has<br>better performance<br>than Write Thru.                                                   |
| Internal Cache       | Write Back<br>Write Thru (default)                                                              | This feature appears<br>only when the BIOS<br>detects the CPU in your<br>system has internal<br>Write Back Cache. |
| Cache Burst<br>Read  | 1 T (25MHz, 33MHz<br>w/two banks of<br>cache)<br>2 T (40/50MHz,<br>33MHz w/one<br>Bank of cache | If the auto-configura-<br>tion feature is Enabled,<br>the BIOS automatically<br>configures this item.             |
| Cache Write<br>Cycle | 2 T (25/33MHz)<br>3 T (40/50MHz)                                                                | If the auto-configura-<br>tion feature is Enabled,<br>the BIOS automatically<br>configures this item.             |
| System<br>Shadow     | Cacheable (default)<br>Non-Cacheable                                                            |                                                                                                    |
| Video Shadow         | Cacheable (default)<br>Non-Cachable                                                             |                                                                                                    |
| Latch Local Bus      | T3 (default)<br>T2                                                                              |                                                                                                    |
| Local Bus<br>Ready   | Synchronize (default)<br>Transparent                                                            |                                                                                                    |
| Memory Hole<br>Size  | None (default)<br>1Mb<br>2Mb<br>4Mb                                                             | $ \begin{array}{c ccccccccccccccccccccccccccccccccccc$                                                            |
| DMA Clock<br>Select  | 4MHz (default)<br>8MHz                                                                          |                                                                                                    |

486F39X User's Manual

,

28

After you have made your selections in the CHIPSET FEATURES SETUP, press the <ESC> key to go back to the main program screen.

#### **Power Management Setup**

The power Management Setup controls the mainboard's "green" features and is designed to work with "SL" or "Non-SL" type CPUs. The video features work with a "green" monitor, or a regular monitor if you connect the monitor to a green power supply which has a cable connected to the "SM Outs" (JP2 or JP3)

#### SL-CPU

Selecting "POWER MANAGEMENT SETUP" on the main program screen displays this menu if your CPU is "SL" Type.

| ROM ISA BIOS (2C418F21)<br>POWER MANAGEMENT SETUP<br>AWARD SOFTWARE, INC.                                                                                                    |                                                                                                    |                                                                                                    |  |
|----------------------------------------------------------------------------------------------------|----------------------------------------------------------------------------------------------------|----------------------------------------------------------------------------------------------------|--|
| Power Management<br>PM Control by APM<br>Video off method<br>** System PM **<br>HDD Power Down<br>System Doze<br>System Standby<br>System Suspend<br>** PM Events **<br>Local Master<br>Local Device | : User Define<br>: No<br>: V/H SYNC + Blank<br>: Disable<br>: Disable<br>: Disable<br>: Disable<br>: Enable<br>: Disable | IRQ 6 (Floppy Disk) : Enable<br>IRQ 7 (LPT or LAN) : Enable<br>IRQ 8 (RTC, OS2) : Disable<br>IRQ 9 (Reserved) : Enable<br>IRQ 10 (Reserved) : Enable<br>IRQ 11 (Reserved) : Enable<br>IRQ 12 (PS2 Mouse) : Enable<br>IRQ 13 (387) : Enable<br>IRQ 14 (Hard Disk) : Enable<br>IRQ 15 (Reserved) : Enable |  |
| DMA Activities<br>IRQ 1 (Keyboard)<br>IRQ 3 (COM 2)<br>IRQ 4 (COM 1)<br>IRQ 5 (LPT or LAN)                                                                                                    | : Enable<br>: Enable<br>: Enable<br>: Enable<br>: Enable<br>: Enable                                                     | ESC: Quit $\uparrow \downarrow \rightarrow \leftarrow$ : Select ItemF1: Help $PU/PD/+/-$ : ModifyF5: Old Values(SHIFT) F2F6: Load BIOS DefaultsF7: Load Setup Defaults                                                                                                    |  |

**Power Management:** This setting controls the system Doze, System Standby, and System Suspend Timer features. There are four options.

**User Define:** allow you to customize all power saving timer features.

Optimize: This is the recommended setting for general use.

Test/Demo: This is for test/demonstration purpose.

Disable: Disable the power management features.

PM Control by APM: The default setting is "No".

If set "Yes", system BIOS will wait for APM's prompt before it enter any PM mode.

Note: If-your system power management is controlled by APM and if there is a task running, even the timer is time out, the APM will not prompt the BIOS to put the system into any power saving mode.

**Video Off Method:** This setting controls the Video off method in power saving mode. The default setting is V/H SYNC+Blank. This setting disables V/H SYNC signals and blank the screen in power saving mode. The other option is "Blank Screen".

**HDD Power Down:** Setting Range from "1 Min" to "15 Min", "Disable" and "When Suspend". The IDE hard drive will spin down if it is not accessed within a specified length of time. If "When Suspend" is selected, the IDE hard drive spin down when the system enters System Suspend mode.

**System Doze:** Setting Range from "10 Sec" to "3 Hr" and "Disable". The system speed will change from turbo to slow if no Power Management events occur for a specified length of time. The system will return to full power when a Power Management event is detected.

**System Standby**: Setting Range from "10 Sec" to "3 Hr" and "Disable". The CPU and VESA Local Bus operating frequency slows down to 8MHz and the Video signal is suspended if no Power Management events occur for a specified length of time. Full power functions return when a Power Management event is detected.

**System Suspend:** Setting Range from "10 Set" to "3 Hr" and "Disable". The VESA Local Bus operating frequency slows down to 8MHz, the CPU clock is stopped, the video signal is suspended, and the "SM Outs" (JP2, JP3) are drived to logic low, if no Power Management events occur for a specified length of time. Full power functions return when a Power Management event is detected.

**Local Master**: The default setting is "Enable". This makes the chipset to monitor VESA Bus Master card activity such as SCSI card.

**Local Device:** The default setting is "Disable". This makes the chipset to monitor VESA Bus-Slave card activity such as VESA VGA card or VESA IDE Card.

**Video Activities:** The default setting is "Disable". When enabled, the Video display activity will be monitored.

**DMA Activities:** The default setting is "Enable". This makes the chipset to monitor DMA transfer activity.

**IRQ 1-15:** These features determine which IRQs are monitored. If you are not sure which IRQs should be monitored, just enable every IRQ except IRQ8. IRQ8 can only be enabled under OS2 Operating System.

### Non-SL CPU

If your CPU type is Non-SL, the menu will look like this after selecting Power Management setup from the main program screen.

| ROM ISA BIOS (2C418F21)<br>POWER MANAGEMENT SETUP<br>AWARD SOFTWARE, INC.                                      |                                                                                   |                                                                                                    |
|----------------------------------------------------------------------------------------------------|-----------------------------------------------------------------------------------|----------------------------------------------------------------------------------------------------|
| Power Management<br>** System PM **<br>HDD Power Down<br>System Doze<br>System Standby                         | : User Define<br>: Disable<br>: Disable<br>: Disable                              | IRQ 6 (Floppy Disk) : Enable<br>IRQ 7 (LPT or LAN) : Enable<br>IRQ 8 (RTC, OS2) : Enable<br>IRQ 9 (Reserved) : Enable<br>IRQ 10 (Reserved) : Enable<br>IRQ 11 (Reserved) : Enable<br>IRQ 12 (PS2 Mouse) : Enable<br>IRQ 13 (382) : Enable |
| ** PM Events **<br>Local Master<br>Local Device                                                                | : Enable<br>: Disable                                                             | IRQ 14 (Hard Disk) : Enable                                                                                                    |
| Video Activities<br>DMA Activities<br>IRQ 1 (Keyboard)<br>IRQ 3 (COM 2)<br>IRQ 4 (COM 1)<br>IRQ 5 (LPT or LAN) | : Disable<br>: Enable<br>: Enable<br>: Enable<br>: Enable<br>: Enable<br>: Enable | ESC : Quit $\uparrow \downarrow \rightarrow \leftarrow$ : Select ItemF1: Help $PU/PD/+/-$ : ModifyF5: Old Values(SHIFT) F2F6: Load BIOS DefaultsF7: Load Setup Defaults                                                                   |

The power saving timers for Non-SL CPU are System Doze and System Standby modes.

**System Doze:** Range from "10 Sec" to "10 Min" and "Disable". If no Power Management events occur for a specified length of time. The CPU and VESA VL-bus operating frequency will slow down to 8MHz.

**System Standby:** Range from "10 Sec" to "10 Min" and "Disable". If no Power Management events occur for a specified length of time, the CPU and VESA VL-bus operating frequency will slow down to 8MHz and the "SM Outs" (JP2, JP3) will be droven to logic low.

If a green monitor is used, you can use a single wire to connector the Pin 1 of JP2 or JP3 to EnSync Pin of the feature connector on VGA card. A regular monitor also can be used to save power if you connect the monitor to a "green" power supply which has a cable connected to the JP2 or JP3.

#### **Load BIOS Defaults**

This is useful if you are having problems with your mainboard and need to debug or troubleshoot the system.

The defaults loaded only affect the BIOS Features Setup and Chipset Features Setup screens. There is no effect on the Standard CMOS Setup. To use this feature, highlight on the main screen and press <Enter>. A line will appear on screen asking if you want to load the BIOS default values. Press the <Y> key and then press <Enter> key if you want to load the BIOS defaults. Press <N> if you don't want to proceed.

#### **Load Setup Defaults**

"LOAD SETUP DEFAULTS" loads optimized settings which are stored in the BIOS ROM.

The auto-configured settings only affect the BIOS Features Setup and Chipset Features Setup screens. There is no effect on the Standard CMOS Setup. To use this feature, highlight on the main screen and press the <Enter> key. A line will appear on screen asking if you want to load the Setup default values. press the  $\langle Y \rangle$  key and then press the <Enter> key if you want to load the Setup defaults. Press  $\langle N \rangle$  if you don't want to proceed.

### **Password Setting**

The "PASSWORD SETTING" utility sets the password. The mainboard is shipped with the password disabled. If you want to change the password, you must first enter the current password. Then at the prompt, type your new password. The password is case sensitive and you can use up to 8 alphanumeric characters. Press <Enter> after entering the password. At the next prompt, confirm the new password by typing it and pressing <Enter> again.

To disable the password, press the <Enter> key instead of entering a new password when the "Enter Password" dialog box appears. A message will appear confirming that the password is disabled.

Note: If you forget your password, the only way to solve this problem is to discharge the CMOS static memory by removing the jumper shunt from pin 2 and pin 3 of JP4 (default setting), placing it at the position to short pin 1 and pin 2 of JP4 for 5 seconds, then recover it to its default setting.

## **IDE HDD Auto Detection**

If your system has an IDE hard drive, you can use this utility to detect its parameters and enter them into the Standard CMOS Setup automatically.

If the auto-detected parameters displayed do not match the ones that should be used for your drive, do not accept them. Press the  $\langle N \rangle$  key to reject the values and enter the correct ones manually on the Standard CMOS Setup screen.

#### Save And Exit Setup

Selecting this option and press the <Enter> key to save the new setting information in the CMOS memory and continue with the booting process.

## **Exit Without Saving**

Selecting this option and pressing the <Enter> key lets you exit the Setup Utility without recording any new values or changing old ones.